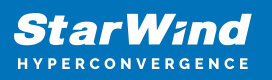

# How to Update StarWind Virtual SAN Deployed as a Controller Virtual Machine (CVM)

2025

StarWind Documents

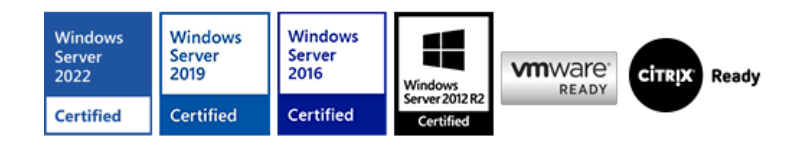

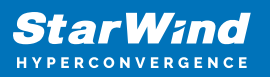

## Trademarks

"StarWind", "StarWind Software" and the StarWind and the StarWind Software logos are registered trademarks of StarWind Software. "StarWind LSFS" is a trademark of StarWind Software which may be registered in some jurisdictions. All other trademarks are owned by their respective owners.

#### Changes

The material in this document is for information only and is subject to change without notice. While reasonable efforts have been made in the preparation of this document to assure its accuracy, StarWind Software assumes no liability resulting from errors or omissions in this document, or from the use of the information contained herein. StarWind Software reserves the right to make changes in the product design without reservation and without notification to its users.

#### **Technical Support and Services**

If you have questions about installing or using this software, check this and other documents first - you will find answers to most of your questions on the <u>Technical Papers</u> webpage or in <u>StarWind Forum</u>. If you need further assistance, please <u>contact us</u>.

#### About StarWind

StarWind is a pioneer in virtualization and a company that participated in the development of this technology from its earliest days. Now the company is among the leading vendors of software and hardware hyper-converged solutions. The company's core product is the years-proven StarWind Virtual SAN, which allows SMB and ROBO to benefit from cost-efficient hyperconverged IT infrastructure. Having earned a reputation of reliability, StarWind created a hardware product line and is actively tapping into hyperconverged and storage appliances market. In 2016, Gartner named StarWind "Cool Vendor for Compute Platforms" following the success and popularity of StarWind HyperConverged Appliance. StarWind partners with world-known companies: Microsoft, VMware, Veeam, Intel, Dell, Mellanox, Citrix, Western Digital, etc.

#### Copyright ©2009-2018 StarWind Software Inc.

No part of this publication may be reproduced, stored in a retrieval system, or transmitted in any form or by any means, electronic, mechanical, photocopying, recording or otherwise, without the prior written consent of StarWind Software.

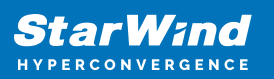

## Description

This article provides a guide for updating StarWind Virtual SAN (VSAN) Controller Virtual Machine (CVM) to the latest public release build. It applies to both StarWind Virtual SAN and StarWind Virtual SAN Free versions, specifically:

• Version V8 (build 15260, CVM Version 20231016 and later)

## Recommendations

Before proceeding with the update, it is recommended to:

- **Run a backup job** to ensure that you have a current backup of your data on VSAN storage before installing updates.
- Schedule maintenance window to update StarWind VSAN.
- Check that all StarWind devices have the Synchronized status on all nodes
- Make sure that shared storage (Microsoft Cluster shared volumes, VMware Datastores, Proxmox Shared LVM) on each host has active paths from all StarWind nodes.
- **Install updates on one CVM at a time** if you have a VSAN cluster, to maintain high availability and avoid downtime, especially when the update requires CVM or server downtime.

## Resolution

To update StarWind VSAN CVM to the latest published version, follow these steps: **1.** Open **the settings page** by clicking the gear icon on the top bar.

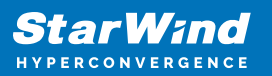

| 8 - +                           |                                                    | sw51 - StarWin                                                                      | id web console - Google Ch | rome                                                     |                                   |                                |           |
|---------------------------------|----------------------------------------------------|-------------------------------------------------------------------------------------|----------------------------|----------------------------------------------------------|-----------------------------------|--------------------------------|-----------|
| ▼ Sw51 - StarWind web consol∈ × | +                                                  |                                                                                     |                            |                                                          |                                   |                                |           |
| ← → C ONot secure http:         | <mark>s</mark> :// <b>192.168.122.51</b> /dashboar | d                                                                                   |                            |                                                          |                                   |                                | (2) Guest |
| Star Wind<br>Hyperconvergence   |                                                    |                                                                                     |                            |                                                          |                                   | a 🛉                            | sw 🕶      |
| 🙅 Dashboard                     | Dashboard                                          |                                                                                     |                            |                                                          |                                   |                                |           |
| 🛢 Storage 🔻                     | Appliance summary                                  |                                                                                     |                            | LUN(s) availal                                           | bility                            |                                |           |
| 🚓 Network                       | Hostname                                           | sw51                                                                                |                            |                                                          | High availability                 |                                | 0         |
| Appliances                      | Operating system                                   | Ubuntu 20.04.1 LTS                                                                  |                            |                                                          | Limited availability              |                                | 0         |
| Lusers                          | Core                                               | StarWind Virtual SAN (VSAN) v8.                                                     | 0.0 (Build 15469)          | Total<br>O                                               | Down                              |                                |           |
| Tasks and events                | License                                            | Paid, 2 Nodes. (Perpetual)                                                          |                            |                                                          | Simple                            |                                | 0         |
|                                 | Uptime                                             | 5 minutes                                                                           |                            |                                                          |                                   |                                |           |
|                                 | Resource usage 💡                                   |                                                                                     |                            |                                                          |                                   |                                |           |
|                                 | N                                                  | lemory                                                                              |                            | CPU                                                      |                                   | Storage                        |           |
| https://192.168.122.51/settings | Used<br>13%                                        | <ul> <li>Used 1020.58 MB</li> <li>Free 6.75 GB</li> <li>Capacity 7.75 GB</li> </ul> | Used<br>6%                 | <ul> <li>Used</li> <li>Free</li> <li>Capacity</li> </ul> | 0.93 GHz<br>13.87 GHz<br>14.8 GHz | • Used<br>• Reserved<br>• Free |           |

## 2. Navigate to the Software Update.

| 😣 – +                                                                          | sw51 - StarWind web console - Google Chrome                                 |             |
|--------------------------------------------------------------------------------|-----------------------------------------------------------------------------|-------------|
| ▼ Sw51 - StarWind web console                                                  | × +                                                                         |             |
| $\leftarrow \rightarrow \mathbf{C}$ <b>O</b> Not secure http://www.secure.com/ | ps://192.168.122.51/settings                                                | (2) Guest : |
| StarWind<br>hyperconvergence                                                   |                                                                             | 🖽 🌲 🔯 sw 🕶  |
| 🙆 Dashboard                                                                    | Settings                                                                    |             |
| 🛢 Storage 🔻                                                                    |                                                                             |             |
| 🚓 Network                                                                      | General Services Plugins Software update Downloads NVMe-oF service settings |             |
| Appliances                                                                     | ≣ sw51 <b>*</b>                                                             |             |
| 💄 Users                                                                        |                                                                             |             |
| Tasks and events *                                                             |                                                                             |             |
| < Minimize                                                                     |                                                                             |             |

**3.** Click the **Check update** If a newer version of StarWind Virtual SAN CVM is available, it will be listed on the page.

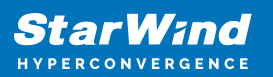

| 8 - +                         | sw51 - StarWind web console - Google Chrome                                        |            |
|-------------------------------|------------------------------------------------------------------------------------|------------|
| ✓ Sw51 - StarWind web consol∈ | × +                                                                                |            |
| ← → C (◎ Not secure htt       | tps://192.168.122.51/settings                                                      | @ Guest :  |
| StarWind                      |                                                                                    | 🖹 🌲 🔯 sw 🔻 |
| 🗳 Dashboard<br>≋ Storage 🗸 ▼  | Settings                                                                           |            |
| 🚓 Network                     | General Services Plugins <b>Software update</b> Downloads NVMe-oF service settings |            |
| Appliances                    | Product update                                                                     |            |
| 💄 Users                       | Installed version: 1.6.552.7213                                                    |            |
| 💼 Tasks and events 🛛 🕶        | Update status:                                                                     |            |
| <ul> <li>Minimize</li> </ul>  |                                                                                    |            |

## 4. Click Install update.

| 8 = +                         | sw51 - StarWind web console - Google Chrome                                                            |             |
|-------------------------------|----------------------------------------------------------------------------------------------------|-------------|
| ▼ sw51 - StarWind web consol∈ | × +                                                                                                    |             |
| ← → C O Not secure htt        | tps://192.168.122.51/settings                                                                          | (Q) Guest : |
| StarWind                      |                                                                                                    | 🖽 🌲 🔯 sw 🕶  |
| 🗳 Dashboard<br>⊜ Storage 🗸 ▾  | Settings                                                                                               |             |
| 🖧 Network                     | General Services Plugins <b>Software update</b> Downloads NVMe-oF service settings                     |             |
| Appliances                    | Product update                                                                                         |             |
| Lusers                        | Installed version: 1.6.552.7213                                                                        |             |
| 🛱 Tasks and events 🛛 👻        | Update status:           Oheck update       Install update         Install update       Install update |             |
| <ul> <li>Minimize</li> </ul>  |                                                                                                    |             |

5. Wait for the update to complete. 6. Log back into the web console to start using the updated version of the product 7. Check that all StarWind devices have the Synchronized status on all nodes 8. Make sure that shared storage (Microsoft Cluster shared volumes, VMware Datastores, Proxmox Shared LVM) on each host has active paths from all StarWind nodes. Optional step: Confirm that the rescan script works without errors (for ESXi-based setups) by running it from the command line: /opt/starwind/starwind-virtual-san/drive c/starwind/hba rescan.py

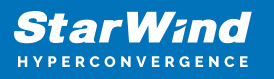

## Contacts

| US Headquarters                                                                          | EMEA and APAC                                                                                                    |  |  |
|------------------------------------------------------------------------------------------|----------------------------------------------------------------------------------------------------|--|--|
| <ul> <li>+1 617 829 44 95</li> <li>+1 617 507 58 45</li> <li>+1 866 790 26 46</li> </ul> | <ul> <li>+44 2037 691 857 (United Kingdom)</li> <li>+49 800 100 68 26 (Germany)</li> <li>+34 629 03 07 17 (Spain and Portugal)</li> <li>+33 788 60 30 06 (France)</li> </ul> |  |  |
| Customer Support Portal:                                                                 | https://www.starwind.com/support                                                                                                    |  |  |
| Support Forum:                                                                           | <u>https://www.starwind.com/forums</u>                                                                                                    |  |  |

Sales: <u>sales@starwind.com</u> General Information: <u>info@starwind.com</u>

## **≋StarW≀nd**

**StarWind Software, Inc.** 100 Cummings Center Suite 224-C Beverly MA 01915, USA <u>www.starwind.com</u> ©2025, StarWind Software Inc. All rights reserved.